# Na úvod

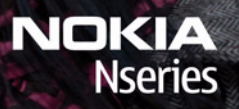

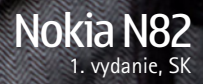

Model: N82-1

## Tlačidlá a súčasti (pohľad spredu)

Číslo modelu: Nokia N82-1

V nasledujúcom texte používame označenie Nokia N82.

- 1 Vypínač
- 2 AV konektor Nokia (3,5 mm) pre kompatibilné headsety, slúchadlá a televízne káble
- 3 Snímač osvetlenia
- 4 Sekundárny fotoaparát s nižším rozlíšením
- 5 Výberové tlačidlá
  - Tip: Ak chcete zablokovať alebo odblokovať tlačidlá, stlačte ľavé výberové tlačidlo a potom tlačidlo \*.
- 6 Tlačidlo Volať
- 7 Tlačidlo Menu 💡
- 8 Číselné tlačidlá
- 9 Navigačné tlačidlo
- 10 Tlačidlo Vymazať C
- 11 Multimediálne tlačidlo
- 12 Tlačidlo Koniec

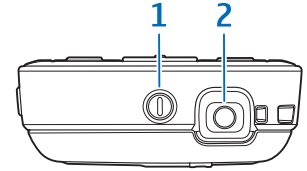

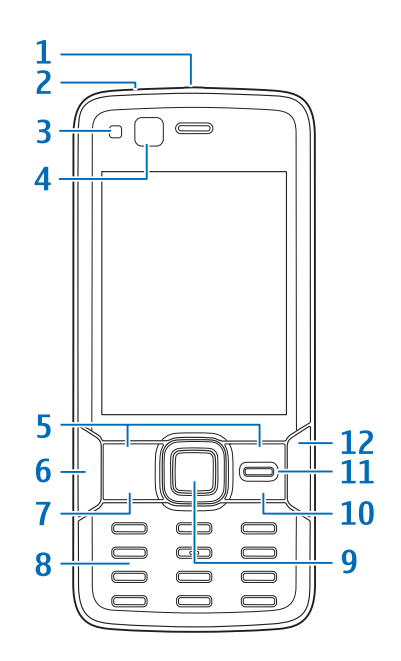

## Tlačidlá a súčasti (pohľad zozadu a zboku)

- 1 Stereoreproduktory s 3D efektom
- 2 Tlačidlo zapnutia fotoaparátu s krytom objektívu
- 3 Tlačidlo Zoom/Hlasitosť
- 4 Xenónový blesk
- 5 Hlavný fotoaparát pre snímky s vysokým rozlíšením (až do päť megapixlov) a videozáznamy
- 6 Tlačidlo Prehľad 💽
- 7 2-polohová spúšť na automatické zaostrovanie, fotografovanie statických snímok a nahrávanie videoklipov
- 8 Konektor microUSB na pripojenie ku kompatibilnému počítaču
- 9 Otvor pre kompatibilnú pamäťovú kartu microSD
- 10 Konektor pre nabíjačku
- 11 Mikrofón

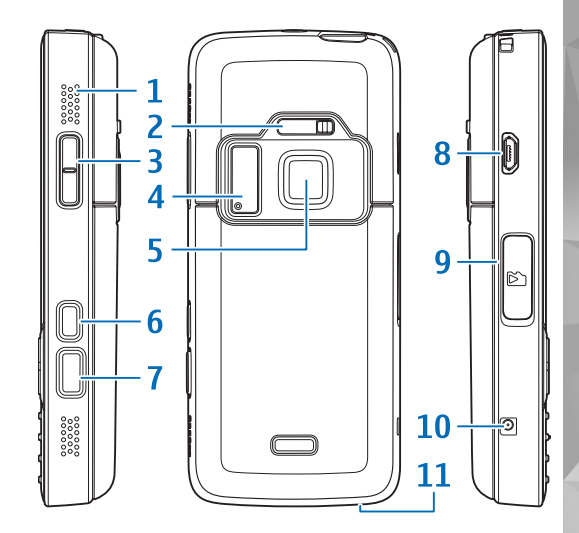

## Vloženie karty (U)SIM a batérie

Karta USIM je rozšírenou verziou karty SIM a podporujú ju mobilné telefóny určené pre siete UMTS.

Uchovávajte všetky karty SIM mimo dosahu malých detí.

Pred vybratím batérie prístroj vždy vypnite a odpojte od nabíjačky.

 Otočte prístroj zadnou stranou k sebe, stlačte a podržte istiaci prvok, vysuňte kryt a zložte ho.

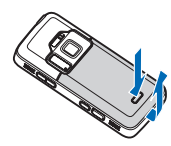

2 Držiak karty SIM uvoľnite posunutím držiaka doprava a zdvihnutím.

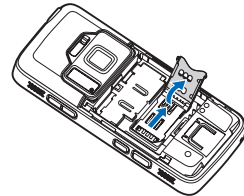

3 Kartu SIM vložte do držiaka karty. Skontrolujte, či skosený roh karty smeruje ku skosenému rohu držiaka a plôška s kontaktmi na karte je otočená smerom nadol. Držiak karty zasuňte doľava a potom späť do otvoru. Držiak zapadne na miesto.

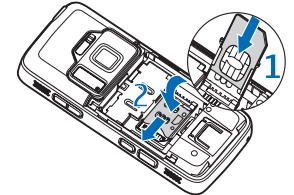

4 Vložte batériu.

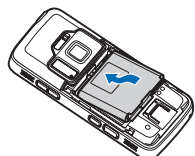

5 Kryt nasaď te tak, aby západky smerovali k príslušným otvorom, a zasuňte ho na miesto.

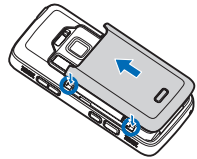

## Zapnutie telefónu

- 1 Stlačte a podržte vypínač.
- 2 Ak prístroj vyžiada kód PIN alebo blokovací kód, zadajte ho a stlačte ľavé výberové tlačidlo. Štandardne je blokovací kód nastavený na hodnotu 12345.

Váš prístroj má vnútorné antény.

Poznámka: Podobne ako pri iných rádiofrekvenčných prístrojoch sa zbytočne

nedotýkajte antény, keď ju prístroj využíva. Nedotýkajte sa celulárnej antény napríklad počas hovoru. Kontakt s vysielacou alebo prijímacou anténou zhoršuje kvalitu rádiovej komunikácie a môže spôsobiť, že prístroj bude pracovať s vyšším výkonom, než je normálne potrebné, a skráti sa tým dĺžka napájania z batérie.

- 1 Celulárna anténa
- 2 Technológia Bluetooth/anténa bezdrôtovej siete LAN
- 3 Prijímač systému GPS

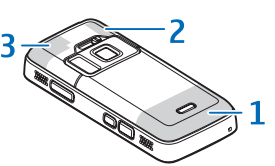

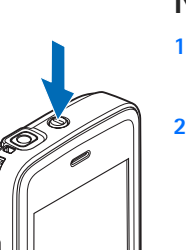

## Nabitie batérie

- Zapojte kompatibilnú nabíjačku do sieťovej zásuvky.
- 2 Zapojte šnúru z nabíjačky do telefónu. Ak je batéria úplne vybitá, indikátor nabíjania sa môže zobraziť až po chvíli.

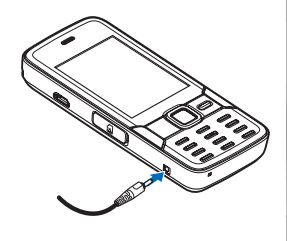

- 3 Keď je batéria úplne nabitá, indikátor nabíjania sa prestane pohybovať. Odpojte nabíjačku z prístroja a potom zo sieťovej zásuvky.
- Tip: Ak nabíjačku nepoužívate, odpojte ju zo sieťovej zásuvky. Nabíjačka zapojená do sieťovej zásuvky spotrebúva elektrickú energiu, dokonca aj keď nie je zapojená do prístroja.

## Pamäťová karta

Používajte iba kompatibilné karty microSD schválené spoločnosťou Nokia, určené na použitie v tomto prístroji. Nokia sa riadi schválenými

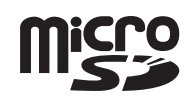

priemyselnými normami pre pamäťové karty, ale karty niektorých značiek nemusia byť úplne kompatibilné s týmto prístrojom. Pri použití nekompatibilnej karty môže dôjsť k poškodeniu karty a prístroja a môže dôjsť aj k porušeniu dát, uložených na karte.

Uchovávajte všetky pamäťové karty mimo dosahu malých detí.

## Vloženie pamäťovej karty

V prístroji už môže byť vložená pamäťová karta. Ak nie je, postupujte týmto spôsobom:

Vložte prst do štrbiny pod dvierkami otvoru pre pamäťovú kartu a nadvihnite ich. Potiahnutím dvierok doľava ich uvoľnite a otvo

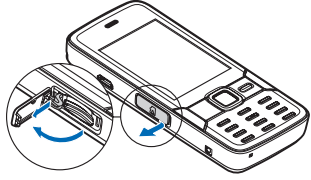

ich uvol'nite a otvorte smerom nabok.

- 2 Do otvoru vložte kompatibilnú pamäťovú kartu. Skontrolujte, či plôška s kontaktmi na pamäťovej karte smeruje nahor, smerom k otvoru.
- Zatlačte kartu dovnútra. Keď karta zapadne na miesto, budete počuť jemné cvaknutie.
- 4 Zatlačte dvierka a zatvorte ich. Skontrolujte, či sú zatvorené správne.

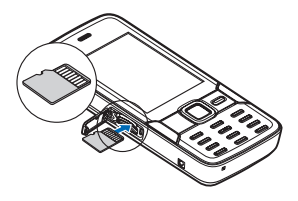

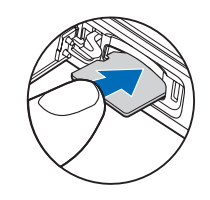

#### Vysunutie pamäťovej karty

Dôležité: Nevyberajte pamäťovú kartu uprostred činnosti, keď prebieha prístup na kartu. Ak vyberiete kartu počas zápisu alebo čítania, môže dôjsť k poškodeniu pamäťovej karty ako aj prístroja, a dáta uložené na karte sa môžu zničiť.

Ak chcete vysunúť pamäťovú kartu, postupujte nasledovne:

 Pred vysunutím karty stlačte vypínač a vyberte položku Vybrať pam. kartu. Všetky aplikácie sa zatvoria.

- 2 Po zobrazení správy Vybratím pamäťovej karty sa zatvoria všetky otvorené aplikácie. Vybrať aj tak? vyberte položku Áno.
- 3 Keď sa zobrazí správa Vyberte pamäťovú kartu a stlačte tlačidlo OK, otvorte dvierka otvoru na pamäťovú kartu.
- 4 Potlačením uvoľnite pamäťovú kartu z otvoru.

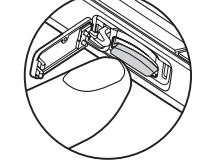

5 Vytiahnite pamäťovú kartu. Ak je telefón zapnutý, stlačte tlačidlo OK.

#### Foto-Video

Ak chcete aktivovať hlavný fotoaparát, pomocou tlačidla na zapnutie fotoaparátu otvorte kryt objektívu alebo stlačte tlačidlo 🚱 vyberte položku Aplikácie > Foto-Video a otvorte kryt objektívu. Ak chcete zatvoriť hlavný fotoaparát, zatvorte kryt objektívu.

Tip: Ak chcete aktivovať hlavný fotoaparát, keď je už kryt objektívu otvorený, stlačte a podržte spúšť.

Pri fotografovaní postupujte takto:

- Ak je vo fotoaparáte aktívny režim videosnímania, na aktívnom paneli s nástrojmi vyberte režim fotosnímania.
- 2 Ak chcete zaostriť na objekt, stlačte spúšť do polovice (iba hlavný fotoaparát, nie je k dispozícii pre scény Na šírku a Šport). Na displeji sa zobrazí zelený indikátor

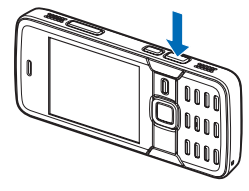

zaostrenia. Ak nie je zaostrené, zobrazí sa červený indikátor zaostrenia.

3 Fotografiu urobíte stlačením spúšte.

Záber zväčšíte alebo zmenšíte pomocou tlačidla Zoom na prístroji.

Scéna pomáha vybrať správne nastavenie farieb a osvetlenia v danom prostredí. Ak chcete zmeniť scénu, na aktívnom paneli s nástrojmi vyberte položku Režimy záberu a príslušnú scénu.

Ak chcete fotosnímku alebo videoklip odoslať v multimediálnej správe, e-mailovej správe alebo prostredníctvom iného spôsobu pripojenia, stlačte tlačidlo Volať alebo na aktívnom paneli s nástrojmi vyberte položku Poslať 🖸 (služba siete).

Ak chcete vymazať odfotografovanú snímku alebo nahratý videoklip, na aktívnom paneli s nástrojmi vyberte položku Vymaž m.

#### Xenónový blesk

Pri používaní blesku dodržiavajte bezpečnú vzdialenosť. Nepoužívajte blesk pri fotografovaní ľudí a zvierat z bezprostrednej blízkosti. Pri fotografovaní blesk nezakrývajte.

Hlavný fotoaparát je vybavený xenónovým bleskom na fotografovanie pri slabom osvetlení. Blesk môžete na aktívnom paneli s nástrojmi nastaviť na možnosť Zapnutý 2, Vypnutá 2, Automatický 2 alebo Red. červ. očí 2. Xenónový blesk je dostupný v týchto prípadoch:

- scéna Šport,
- sekvenčný režim,

- predný fotoaparát,
- režim videosnímania.

Snímky nie je možné fotografovať, kým nie je blesk úplne nabitý. Možné je to len v prípade, že ste ho nastavili na možnosť Vypnutá. Počas nabíjania blesku na displeji bliká symbol **()**. Nabíjanie xenónového blesku trvá zvyčajne niekoľko sekúnd.

#### Zdiel'anie on-line

Zdieľať môžete fotosnímky a videoklipy v kompatibilných on-line albumoch, webových denníkoch alebo iných službách zdieľania on-line na webe (služba siete). Môžete prenášať obsah, ukladať nedokončené správy ako koncepty a pokračovať v písaní neskôr, ako aj prezerať obsah albumov. Podporované typy obsahu závisia od poskytovateľa služieb.

Skôr ako budete môcť zdieľať fotosnímky a videoklipy on-line, musíte si aktivovať, resp. predplatiť službu u poskytovateľa služby zdieľania fotosnímok on-line a vytvoriť nové konto. Podrobné informácie o aktivovaní, resp. predplatení tejto služby si vyžiadajte od poskytovateľa služieb.

Ak chcete jednoducho preniesť súbor, stlačte tlačidlo § , vyberte položku Galéria > Snímky a videá, súbor, ktorý chcete preniesť a tlačidlo na aktívnom paneli s nástrojmi.

## Menu Multimédiá

V menu Multimédiá si môžete prezerať najpoužívanejší multimediálny obsah, napríklad fotosnímky, videoklipy, hudobné klipy, obľúbené webové záložky a lokality uložené v aplikácii Nokia Maps. Môžete tiež hrať svoje obľúbené hry, definovať obľúbené kontakty a volať im alebo odosielať textové správy.

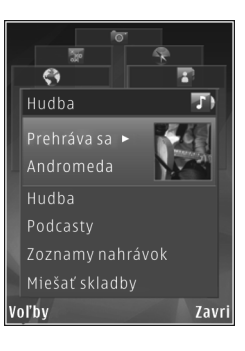

Vybratý obsah sa zobrazí v príslušnej aplikácii.

Ak chcete otvoriť alebo zatvoriť menu Multimédiá, stlačte multimediálne tlačidlo. V menu Multimédiá sa môžete pohybovať pomocou navigačného tlačidla.

## Určovanie polohy (GPS)

Systém GPS (Global Positioning System) je celosvetový rádiový navigačný systém, ktorý zahŕňa 24 satelitov a ich pozemné stanice monitorujúce ich činnosť. Váš prístroj má zabudovaný prijímač GPS.

Presnosť lokalizačných údajov môže byť ovplyvnená odchýlkami v geometrii satelitov. Dostupnosť a kvalita signálov GPS môžu negatívne ovplyvniť budovy a prirodzené prekážky, ako aj poveternostné podmienky. GPS prijímač možno používať iba vonku, aby bol možný príjem GPS signálov. Prvé určenie polohy môže trvať niekoľko minút.

Prijímač GPS je umiestnený v hornej časti prístroja. Pri používaní prijímača držte prístroj smerom nahor a pohybujte ním v uhle približne 45 stupňov s voľ

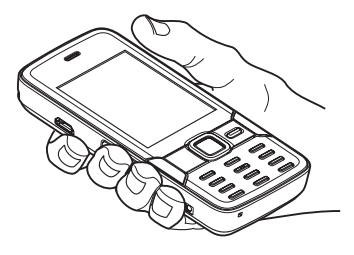

45 stupňov s voľným výhľadom na oblohu.

Váš prístroj podporuje tiež asistovaný systém GPS (A-GPS) (služba siete). Systém A-GPS sa používa na získavanie doplnkových údajov prostredníctvom paketového dátového spojenia, ktoré pomáhajú pri vypočítaní súradníc vašej aktuálnej polohy, zatiaľ čo prístroj prijíma signály zo satelitov.

Žiadny systém GPS sa nemá používať na presné meranie polohy a pre potreby lokalizácie alebo navigácie by ste sa nikdy nemali bezvýhradne spoliehať na lokalizačné údaje z prijímača GPS a celulárnych rádiových sietí.

#### Мару

Pomocou aplikácie Mapy môžete zobraziť svoju aktuálnu polohu na mape, prezerať mapy rôznych miest a krajín, vyhľadávať adresy a plánovať cesty. Pokrytie jednotlivých krajín mapou sa môže líšiť. Ak chcete otvoriť aplikáciu Mapy, stlačte tlačidlo **\$** a vyberte položku Mapy.

Po otvorení priblíži aplikácia Mapy polohu, ktorú ste uložili pri jej poslednom použití.

Takmer celá digitálna kartografia je do určitej miery nepresná a neúplná. Nikdy sa bezvýhradne nespoliehajte na kartografické údaje, ktoré načítate pre použitie na tomto prístroji.

#### Načítanie máp

Nokia Map Loader je počítačový softvér, pomocou ktorého môže prístroj načítavať a inštalovať mapy rôznych krajín z internetu. Skôr ako budete môcť používať aplikáciu Nokia Map Loader, musíte ju nainštalovať do kompatibilného počítača. Príslušný softvér môžete načítať z webovej stránky www.nokia.com/maps. Riaďte sa pokynmi na obrazovke.

Tip: Mapy môžete tiež načítať pomocou bezdrôtovej siete LAN.

Keď si prezeráte mapu na displeji zariadenia a prejdete napríklad na inú krajinu, nová mapa sa automaticky načíta (k dispozícii, ak máte pripojenie na internet). Načítavanie máp môže zapríčiniť prenos veľkých objemov dát v sieti poskytovateľa služieb. Informujte sa u svojho poskytovateľa služieb o poplatkoch za prenos dát.

Množstvo prenášaných údajov si môžete pozrieť na počítadle údajov (KB) zobrazenom na displeji. Na počítadle sa zobrazuje množstvo prenášaných údajov pri prehľadávaní máp, vytváraní trás alebo hľadaní lokalít on-line.

Mapy sa automaticky ukladajú do pamäte prístroja alebo na kompatibilnú pamäťovú kartu (ak je vložená v prístroji).

#### Hl'adanie

Ak si chcete pozrieť zaujímavé miesta v blízkosti vašej aktuálnej polohy alebo iné lokality na mape, vyberte položku Voľby > Nájsť miesto > Okolie a príslušnú kategóriu. Ak chcete vyhľadať zaujímavé miesta podľa názvu, vyberte položku Voľby > Nájsť miesto > Podľa kľúč. slov alebo zadajte prvé písmená názvu a vyberte položku Nájdi.

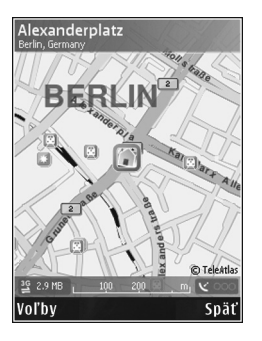

Ak chcete vyhľadať lokalitu podľa adresy, vyberte položku Voľby > Nájsť miesto > Podľa adresy.

Ak si chcete pozrieť výsledok vyhľadávania na mape, stlačte navigačné tlačidlo a vyberte položku Zobraziť na mape. Ak sa chcete vrátiť do zoznamu výsledkov, vyberte položku Späť.

## Podpora

#### Pomocník

Funkcia pomocníka vám poradí pri používaní prístroja. Ak chcete otvoriť Pomocníka z príslušnej aplikácie, vyberte položku Voľby > Pomocník.

## Používateľská príručka

Pozrite si používateľskú príručku, v ktorej nájdete ďalšie dôležité informácie o vašom prístroji.

### On-line

Navštívte stránky www.nseries.com/support alebo webovú lokalitu miestneho zastúpenia spoločnosti Nokia, kde nájdete najnovšie používateľské príručky, dodatočné informácie, súbory na stiahnutie a služby pre svoj produkt Nokia.

Tip: Stránky podpory môžete otvoriť aj vo webovom prehliadači v prístroji.

#### © 2007 Nokia. Všetky práva vyhradené.

Nokia, Nokia Connecting People, Nseries a N82 sú ochrannými značkami alebo registrovanými ochrannými značkami spoločnosti Nokia Corporation. Ostatné názvy produktov a spoločností uvedené v tomto dokumente môžu byť ochrannými značkami alebo obchodnými označeniami ich príslušných vlastníkov.

Kopírovanie, prenášanie, rozširovanie alebo uchovávanie časti alebo celého obsahu tohto dokumentu v akejkoľvek forme bez predchádzajúceho písomného súhlasu spoločnosti Nokia je zakázané.